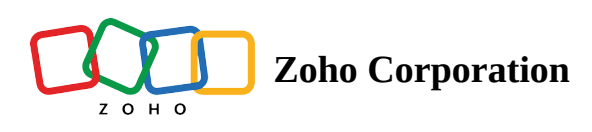

# **Entity Log**

You can oversee and track the activities in the FSM modules through the **Entity Log**. To view the Entity log, navigate to **Setup** > **Data Administration** > **Audit Log** and select the **Entity Log** tab.

| 💭 FSM Home Customers ~                  | Work Order Management 🗸 🛛 Dispatch Console                                        | Services And Parts Assets Workford | e 🗸 🚥                       | Standard Trial 📑 🎲 🗘 🌔      |  |  |  |
|-----------------------------------------|-----------------------------------------------------------------------------------|------------------------------------|-----------------------------|-----------------------------|--|--|--|
| Setup                                   | Audit Log Entity Log                                                              |                                    |                             |                             |  |  |  |
| <ul> <li>General</li> </ul>             | Entity Log                                                                        | ⑦ Help                             |                             |                             |  |  |  |
| Workforce                               | All actions and events to this organization are recorded in a chronological order |                                    |                             |                             |  |  |  |
| Field Service Settings                  | Date Last 30 days 🔹 User Select User                                              | Module Select Module  Action       | n Select Action   Record Id | Apply Filter                |  |  |  |
| Customization                           | Log Time                                                                          | Done By                            | Module                      | Action                      |  |  |  |
| Email                                   |                                                                                   | ,                                  |                             |                             |  |  |  |
| Automation                              | Feb 20, 2023 11:49 AM                                                             | Jane Rizzoli                       | Contacts                    | UPDATE                      |  |  |  |
| Billing                                 | Feb 20, 2023 11:49 AM                                                             | Jane Rizzoli                       | WorkOrders                  | UPDATE                      |  |  |  |
| <ul> <li>Data Administration</li> </ul> | Feb 20, 2023 11:49 AM                                                             | Jane Rizzoli                       | Invoices                    | UPDATE                      |  |  |  |
| Audit Log                               | Feb 20, 2023 11:48 AM                                                             | Jane Rizzoli                       | Contacts                    | UPDATE                      |  |  |  |
| Developer Space                         |                                                                                   |                                    |                             |                             |  |  |  |
|                                         | Feb 20, 2023 11:48 AM                                                             | Jane Rizzoli                       | WorkOrders                  | UPDATE                      |  |  |  |
|                                         | Feb 20, 2023 11:48 AM                                                             | Jane Rizzoli                       | Contacts                    | UPDATE                      |  |  |  |
|                                         | Feb 20, 2023 11:48 AM                                                             | Jane Rizzoli                       | WorkOrders                  | UPDATE                      |  |  |  |
|                                         | Feb 20, 2023 11:48 AM                                                             | Jane Rizzoli                       | Invoices                    | CREATE                      |  |  |  |
|                                         |                                                                                   |                                    |                             | < 1 > 50 Records per page * |  |  |  |

Click on an entry to see its details. From the *Log Details* overlay, you can also navigate to the record in question.

| デオFSM Home Customers 〜                                                                                                    | <ul> <li>Work Order Management          <ul> <li>Dispatch Console</li> </ul> </li> </ul>                                                                                                    | Services And Parts                                                                                       | Log Details                                                                                                    |   | $\times$ |
|----------------------------------------------------------------------------------------------------|----------------------------------------------------------------------------------------------------|----------------------------------------------------------------------------------------------------|----------------------------------------------------------------------------------------------------|---|----------|
| Setup<br>General<br>Workforce<br>Field Service Settings<br>Customization<br>Email<br>Automation<br>Billing<br>Data Administration<br>Data Export<br>Audit Log<br>Developer Space | <ul> <li>Work Order Management          <ul> <li>Dispatch Console</li> </ul> </li> <li>Audit Log Entity Log</li> <li>Entity Log</li> <li>All actions and events to this organization are record</li> <li>Date Last 30 days          <ul> <li>User Select User              </li> <li>Log Time</li> <li>Feb 20, 2023 11:49 AM</li> <li>Feb 20, 2023 11:49 AM</li> </ul> </li> </ul> | Services And Parts<br>ded in a chronological<br>Module Select<br>Done By<br>Jane Rizzoli<br>Jane Rizzoli | Log Details         Action       UPDATE         Module       WorkOrders         Log Type       MODULE         Logged By       Jane Rizzoli         Logged Time       Feb 20, 2023 11:49 AM         Vpdated Record       WO171 | × |          |
|                                                                                                    | Feb 20, 2023 11:49 AM         Feb 20, 2023 11:48 AM         Feb 20, 2023 11:48 AM         Feb 20, 2023 11:48 AM         Feb 20, 2023 11:48 AM         Feb 20, 2023 11:48 AM         Feb 20, 2023 11:48 AM                                                                                                    | Jane Rizzoli<br>Jane Rizzoli<br>Jane Rizzoli<br>Jane Rizzoli<br>Jane Rizzoli<br>Jane Rizzoli             |                                                                                                    |   |          |

# Filters

Any of the following filters can be applied along with the **Date** filter to obtain the entity log entries:

- User
- Module
- Action
- Record Id

#### **Date Filter**

The **Date** filter will have the following values:

- Today
- Yesterday
- Last 7 days
- Last 30 days
- Specific date Any date within the previous 60 days
- Custom Range Any date range within the previous 60 days

#### **User Filter**

The user filter will list all the active users.

#### Sub Type Filter

The **Sub Type** filter lets you choose the module that the user has performed an <u>action</u> on.

- Contacts
- Companies
- Requests
- Estimates
- Work Orders
- Service Appointments
- Assets
- Users
- Crew
- Trips
- Time Off
- Products (Services And Parts)
- Invoices

## **Action Filter**

The **Action** filter will have the values that the user can perform on the modules in the <u>sub type</u> filter.

- Create
- Update
- Delete

## **Record Id**

Filter to search entity logs using a specific module record ID.